# 短期教室予約方法

ログイン後メニュー画面から
『短期教室』を選択してください。

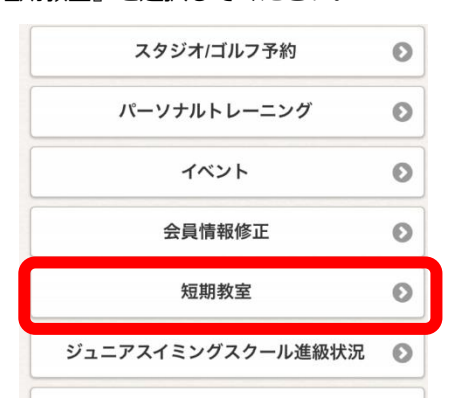

※表示がない場合は『メニュー設定』から図を入れて いただくと表示されます。

② 短期教室メニューから

『短期教室予約』を選択してください。

| Ø |
|---|
| Ø |
|   |

③お申込にあたってのご同意事項を確認の上、

『上記項目に同意する』を入れ、『同意して次へ進む』

| 申込にあたってのご同意事項                                                                                                    |                                         |
|----------------------------------------------------------------------------------------------------|-----------------------------------------|
| 印込にあたってのご同意事項                                                                                                    |                                         |
|                                                                                                    |                                         |
| 本規制装置は下記事項に回意された方のみが参加可能です<br>本規制装置には機須管理に十分留信し、良好な機裏状態であることを確認した上、参加します<br>本規制装置の季約について、目外の透大によるをのであった場合、運営社にその責定例にご<br>未規制装置要用には表計量(なか会合、活分がに検用でしばた上、開業型社であります<br>実施目目以降のキャンセル、主導者の層によるない中止については物が興め返金さかたしま<br>が増加速での更な場合、認定問題で通常、準備者的のデオルールを除てします<br>運業に必要な場合、運業協力会社に成人情報を提供します「運業以外には一切使用いたしませ                                     | せん<br>(りやめます<br>せん                      |
| 目機構使用について<br>本認識数で当社が撮影した実像について、広告への手使使用をすることに関し、以下の内容に<br>方の参加が可能です<br>広都とは、電波器体、回動環体無質配応物の板包袱、コンピューター用通信及び置外広合物な<br>変対等の一切をいいます<br>広都的を自由に動作い構築できるととちに、使用機要等何らの制度を受けることなく気質です<br>のとします<br>使用期間は本記機構変直体で1日となりな平穏したす。<br>米活務かりした低小機能加速加少可認い言葉し、本記期数差の濃減以外の目的には使用いたし<br>※基準使用に当たって本人のイメーンを差化させる等の支援が生じる場合、またその中し出を受<br>可能な良り用意に使用を使止します | 承諾された<br>らびに会社<br>用できるも<br>ません<br>けた場合は |
| СНЕСК                                                                                                    |                                         |
| 上記項目に同意する。                                                                                                    |                                         |

④ 講座コードの入力画面が表示されますが、そのまま『次へ』

| 短期教室予約                               |          |  |
|--------------------------------------|----------|--|
| 講座コードを入力してください。<br>画面から選択する場合は入力せず次^ | 進んでください。 |  |
| 講座コード                                |          |  |
|                                      |          |  |
| 戻る                                   | 次へ       |  |

⑤『店舗』を選択し、ご希望のクラスを選択

| 予約受付                                                                                  |   |
|---------------------------------------------------------------------------------------|---|
| 予約する短期教室を選択してください。<br>*満員の場合はキャンセル待ちとなります。                                            |   |
| 条件                                                                                    |   |
| JR東日本スポーツ                                                                             | ۲ |
|                                                                                       |   |
| 2017年10月01日(日)〜2017年10月01日(日) 20:00〜21:00<br>短期教室 夏の短期教室 (スイミング)<br>定員(空き/定員) 312/999 | ø |
| 2017年10月01日(日)~2017年10月01日(日) 20:00~21:00<br>短期教室 夏の短期教室 (体操)<br>定員(空き/定員) 998/999    | o |
|                                                                                       |   |
| 戻る                                                                                    |   |
| 定員(空き/定員) 998/999<br><b>戻る</b>                                                        |   |

#### ⑥教室内容を確認し、『申し込む』を選択します。

| 短期教室予約                                                              |  |  |
|---------------------------------------------------------------------|--|--|
| 教室内容を確認してください。                                                      |  |  |
| 教室内容                                                                |  |  |
| 石雪谷市                                                                |  |  |
| JR東日本スポーツ                                                           |  |  |
| 申込クラス                                                               |  |  |
| 2017年10月01日(日) ~ 2017年10月01日(日) 20:00 ~ 21:00<br>短期教室 夏の短期教室(スイミング) |  |  |
| 定員状況(空き/定員)                                                         |  |  |
| 312/999                                                             |  |  |
| クラス内容                                                               |  |  |
| スイミングの短期教室です。                                                       |  |  |
| 参加費                                                                 |  |  |
| 3,000 円                                                             |  |  |
| 備考                                                                  |  |  |
| 備考 1                                                                |  |  |
|                                                                     |  |  |
| 戻る 申し込む                                                             |  |  |
|                                                                     |  |  |
|                                                                     |  |  |

### ⑦予約確認から『確定する』を選択します。

| Je <b>)(</b> er                                                               | 10999999<br>東京 一節 | 99 ログアウト<br>単様 |
|-------------------------------------------------------------------------------|-------------------|----------------|
| 予約確認                                                                          |                   |                |
| 予約内容を確認してください。                                                                |                   |                |
| 予約内容                                                                          |                   |                |
| <b>店舗</b><br>JR東日本スポーツ                                                        |                   |                |
| <b>申込クラス</b><br>2017年10月01日(日) ~ 2017年10月01日(日) 20:00 ~<br>短期教室 夏の短期教室(スイミング) | 21:00             |                |
| <b>定員状況(空き/定員)</b><br>312/999                                                 |                   |                |
| <b>クラス内容</b><br>スイミングの短期教室です。                                                 |                   |                |
| <b>参加費</b><br>3,000 円                                                         |                   |                |
| <b>備老</b><br>備考1                                                              |                   |                |
| 確認メール希望送付先 送付先変更                                                              |                   |                |
| aa@bb.cc.jp                                                                   |                   |                |
| 上記の内容でよろしければ、「確定する」ボタンをクリッ                                                    | クしてく              | (ださい。          |
| 戻る 確定す                                                                        | 5                 |                |

#### ⑧こちらで WEB での短期教室の予約完了となります。

## フロントでご入金後、本登録となります。

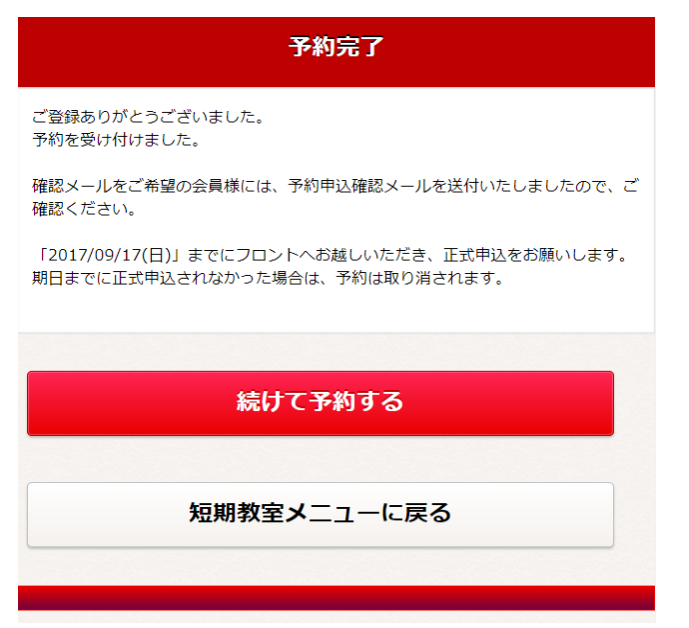